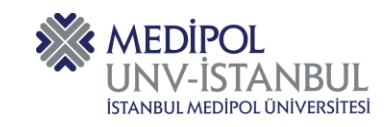

MEDİPOL YARDIM MASASI KULLANICI KILAVUZU

# MEDİPOL YARDIM MASASI TEMSİLCİ KULLANICI KILAVUZU

MEDIP

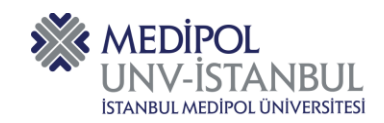

Medipol Yardım Masası -MYM üniversitemiz çalışanları, öğrencileri ve akademisyenlerinin dilek, talep, şikâyet ve problemlerini bildirecekleri bir sistem olarak kurgulanmıştır.

MEBIS sisteminde yer alan talep bildirim formları ve çeşitli e-posta kanalı ile yapılan bildirimler MYM üzerinde kayıtlara dönüşmekte ve bu kayıtlar ilk etapta çağrı merkezine ulaşmaktadır. Çağrı merkezi personeli ilgili kayıtları tek tek inceleyerek bildirimleri tam olarak doğru idari birimlere yönlendirilmesini sağlamaktadır.

Yönlendirme sonrası idari birimler tarafından kayıtlar üzerinde nasıl işlem yapılabileceği aşağıda tarif edilmiştir.

# Sisteme Giriş

<u>https://mym.medipol.edu.tr/scp/</u> adresine giriş yapıldığında Kullanıcı bilgilerinizi girebileceğiniz ekran karşınıza gelir.

| MEDIPOL<br>UNV-ISTANBUL                                   |  |
|-----------------------------------------------------------|--|
| ISTANBUL MEDIPOL ÜNIVERSITESI                             |  |
| Kimlik Doğrulama Gerekli<br>Kullanıcı adınız veya e-posta |  |
|                                                           |  |
| • Oturum aç                                               |  |

Kullanıcı Adı: Bilgisayarınıza giriş yaptığınız kullanıcı adınız. Parola: Bilgisayarınıza giriş yaptığınız parolanız.

|   | E  |      |
|---|----|------|
|   |    |      |
|   |    |      |
|   |    |      |
|   |    |      |
|   |    |      |
|   |    |      |
| 4 | n: |      |
|   | U  | P(   |
|   |    | MEDI |

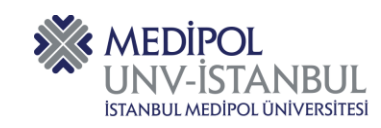

## Listeleme Ekranı

Sisteme giriş yaptığınızda tanımlanmış yetkinize uygun kayıtların "Açık" olanları listelenir.

| Medipol Üniversitesi X Second Structure Personel Yonetim Parce 3 | K 🔇 WhatsApp   | ×                | 😗 Independent Türkçe 🛛 🗙 🗌 🛄            | Coronavirus Update (Live): 81   | 15,6: 🛪   🚺 NTV HABER  | t - Haberler, Son Dakil 1 | <  +     | -     | σ ×            |
|------------------------------------------------------------------|----------------|------------------|-----------------------------------------|---------------------------------|------------------------|---------------------------|----------|-------|----------------|
| ← → X â mym.medipol.edu.tr/scp/index.php                         |                |                  |                                         |                                 |                        |                           | \$       | 0 🔖   | 0 :            |
|                                                                  | WINV-IST       |                  |                                         | Hoşgeldiniz, Os                 | man.   Yönetici Paneli | Profil   Çıkış Yap        |          |       |                |
|                                                                  | Gösterge Panel | i Kultanıcılar   | Görevler Kayıtlar                       | Sik Sorulan Sorular             |                        |                           |          |       |                |
|                                                                  | 🗇 Açık -       | 🕼 Çözüldü -      | 🥵 Kapalı - 🛛 👩 Arama 🚽 📑 Yer            | i Talep                         |                        |                           |          |       |                |
|                                                                  |                |                  | Q [gelişmiş] O                          |                                 |                        | 17 Sırala 👻               |          |       |                |
|                                                                  | c Açık ∘       |                  |                                         |                                 | 14 v A                 |                           |          |       |                |
|                                                                  | Number •       | Created of       | Subject                                 | • From                          | e Priority e           | Assignee •                |          |       |                |
|                                                                  | 000638         | 2.04.2020 13:27  | İdari ve Mali İşler Dairesi : Dilek /   | Medipol Eğitim Bilgi<br>Sistemi | Normal                 |                           |          |       |                |
|                                                                  | 000628         | 2.04.2020 10:35  | Öğrenci İşleri Dairesi : Dilek / Muaf   | Medipol Eğitim Bilgi<br>Sistemi | Normal                 |                           |          |       |                |
|                                                                  |                | 1.04.2020 21:20  | İdari ve Mali İşler Dairesi : Dilek /   | Medipol Eğitim Bilgi<br>Sistemi | Normal                 |                           |          |       |                |
|                                                                  |                | 1.04.2020 21:00  | Öğrenci İşleri Dairesi : Dilek / Kayi   | Medipol Eğitim Bilgi<br>Sistemi | Normal                 |                           |          |       |                |
|                                                                  | 000616         | 1.04.2020 17:15  | Yapı ve Teknik İşler Dairesi : Şikay    | Medipol Eğitim Bilgi<br>Sistemi | Normal                 |                           |          |       |                |
|                                                                  | 000615         | 1.04.2020 17:10  | Destek Hizmetleri Dairesi : Şikayet     | Medipol Eğitim Bilgi<br>Sistemi | Normal                 |                           |          |       |                |
|                                                                  | 000614         | 1.04.2020 16:27  | Destek Hizmetleri Dairesi : Dilek /     | Medipol Eğitim Bilgi<br>Sistemi | Normal                 |                           |          |       |                |
|                                                                  | 000613         | 1.04.2020 16:09  | Öğrenci İşleri Dairesi : Dilek / mebi   | Medipol Eğitim Bilgi<br>Sistemi | Normal                 |                           |          |       |                |
|                                                                  | 000607         | 1.04.2020 14:15  | Öğrenci İşleri Dairesi : Dilek / Dön    | Medipol Eğitim Bilgi<br>Sistemi | Normal                 |                           |          |       |                |
|                                                                  | 000604         | 1.04.2020 14:14  | İdari ve Mali İşler Dairesi : Dilek /   | Medipol Eğitim Bilgi<br>Sistemi | Normal                 |                           |          |       |                |
|                                                                  | 000597         | 1.04.2020 12:05  | Kütüphane Dairesi : Dilek / Aktivas     | Medipol Eğitim Bilgi<br>Sistemi | Normal                 |                           |          |       |                |
|                                                                  | 000581         | 31.03.2020 17:55 | Yapı ve Teknik İşler Dairesi : Dilek    | Medipol Eğitim Bilgi<br>Sistemi | Normal                 |                           |          |       |                |
|                                                                  | 000576         | 31.03.2020 15:15 | İdari ve Mali İşler Dairesi : Dilek / o | Medipol Eğitim Bilgi<br>Sistemi | Normal                 |                           |          |       |                |
|                                                                  | 000566         | 31.03.2020 12:10 | Öğrenci İşleri Dairesi : Dilek /        | Medipol Eğitim Bilgi<br>Sistemi | Normal                 |                           |          |       |                |
|                                                                  | 000567         | 31.03.2020 12:10 | 🔁 Öğrenci İşleri Dairesi : Dilek /      | Medipol Eğitim Bilgi<br>Sistemi | Normal                 |                           |          |       |                |
|                                                                  | 000545         | 31.03.2020 12:10 | 🔁 Öğrenci İşleri Dairesi : Dilek /      | Medipol Eğitim Bilgi<br>Sistemi | Normal                 |                           |          |       |                |
| mym.medipol.edu.tr.bekieniyor                                    | 000559         | 31.03.2020 07:25 | GÖKNUR KAYMAZ Müşahade                  | Nurcan CAPKAN                   | Normal                 |                           |          |       |                |
| ਕ ਨ ਸ਼ 😌 🚍 💼 💁 💽 🗏 🗵                                             |                |                  |                                         |                                 |                        |                           | A 人名英国法尔 | (C.04 | 51<br>6.2820 🐻 |

Hızlı arama seçenekleri ile "Açık", "Çözüldü", "Kapalı" kayıtlarınız tek seçimle aranabilir. Yine "Arama" seçeneği ile farklı kriterlerde sorgulama yapabilirsiniz.

|             |                | 0 faelien  | niel 🙆 |             |                     |
|-------------|----------------|------------|--------|-------------|---------------------|
| 🗊 Açık 🗸    | 🗇 Çözüldü 🗸    | 🗊 Kapalı 🗸 | 🗇 Araı | ma 🗸 🛛 🔒 Ye | eni Talep           |
| Gösterge Pa | neli Kullanıcı | ılar Göre  | vler   | Kayıtlar    | Sik Sorulan Sorular |

# Kayıt Özet

Listedeki bir kaydın numarası üzerine fare imlecini beklettiğiniz de ilgili kaydın özet görüntüsü görülebilir.

| - | •               |                              |                                                             |                              |                           |     |          |  |  |  |  |  |  |  |  |  |
|---|-----------------|------------------------------|-------------------------------------------------------------|------------------------------|---------------------------|-----|----------|--|--|--|--|--|--|--|--|--|
|   | Number \$       | Created +                    | Subject                                                     | \$                           | From                      | ¢   | Priority |  |  |  |  |  |  |  |  |  |
| ٥ | al 000606 🖓     | 🕺 #000606 no                 | lu kayıt: Tam Burs v                                        | ve Başarı                    | Bursu                     |     | ۲        |  |  |  |  |  |  |  |  |  |
| 0 | 🛃 000583        |                              | 🗖 Kavut Özoti 🗮 Katılımcılar (1) 🗮 Thread Preview           |                              |                           |     |          |  |  |  |  |  |  |  |  |  |
| 0 | 🛃 000582        | Kayıt Ozeti Katılımcılar (1) |                                                             |                              |                           |     |          |  |  |  |  |  |  |  |  |  |
| 0 | 🛃 000549        | Talep Durumu:                | Çözüldü                                                     |                              |                           |     |          |  |  |  |  |  |  |  |  |  |
| 0 | 🗟 000544        | Oluşturulduğu                | 1.04.2020 14:15                                             |                              |                           |     |          |  |  |  |  |  |  |  |  |  |
| 0 | 🗟 000510        | larin:<br>Kanali:            | 2 04 2020 09:25 by Isil III AS                              | AN                           |                           |     |          |  |  |  |  |  |  |  |  |  |
| 0 | 🗟 000490        |                              | 2.04.2020 03.20 by Igil OLAÇ                                |                              |                           |     |          |  |  |  |  |  |  |  |  |  |
| ] | 🗟 000481        | Rimden:                      | Merve N. Erdogan mervener<br>Genel Sekreterlik / Öğrenci İs | ogan@icioud<br>sleri Dairesi | .com                      |     |          |  |  |  |  |  |  |  |  |  |
|   | <b>a</b> 000479 | Yardım                       | Genel                                                       | Jon Danoor                   |                           |     |          |  |  |  |  |  |  |  |  |  |
| 0 | 000469          | Konusu:                      |                                                             |                              |                           |     |          |  |  |  |  |  |  |  |  |  |
| 0 | 💐 000465        | Detaylar (4)                 | otu Vavunla                                                 |                              |                           |     |          |  |  |  |  |  |  |  |  |  |
| D | 🗟 000464        |                              |                                                             |                              |                           | _   |          |  |  |  |  |  |  |  |  |  |
| 0 | 🗟 000460        | 26.03.2020 14:05             | [No Subject]                                                | Q 3                          | Hatice Erdem              | 205 | Normal   |  |  |  |  |  |  |  |  |  |
| D | 🔊 000448        | 25.03.2020 19:50             | Erasmus Başvuru-Acil                                        | Q 3                          | Murad BAYRAM              | 105 | Normal   |  |  |  |  |  |  |  |  |  |
| ) | 2000446         | 25.03.2020 19:30             | Uzaktan egitim sorunu                                       | Q 3                          | Halil Ibrahim<br>Dagyikan | 205 | Normal   |  |  |  |  |  |  |  |  |  |
| ] | al 000437 🖓     | 25.03.2020 13:28             | tel numarası değişimi                                       | Q 5                          | Hayrunnisa Yıldız         | 101 | Normal   |  |  |  |  |  |  |  |  |  |

MEDIP

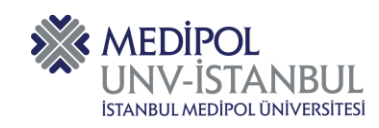

### Kayıt Detay

Listedeki bir kaydın numarası üzerine tıkladığınızda ilgili kaydın detay penceresi görülebilir.

Açılan ekran üzerinde kayıt detayları (Oluşturan, Açıklama, Statü vs..) hızlıca görüntülenebilir.

| <b>#000640</b> r | olu kayıt                                                                                             | Kullanı                  |                                       |
|------------------|----------------------------------------------------------------------------------------------------|--------------------------|---------------------------------------|
| Oncellk:         | Normai                                                                                                | Email:                   | oerogiu@meaipoi.eau.u                 |
| Bölüm:           | Genel Sekreterlik / Bilgi Teknolojileri Dairesi                                                       | Kuruluş:                 | 🔲 İstanbul Medipol Üniversitesi (319) |
| Oluşturma        | 2.04.2020 13:55                                                                                       | Kaynak:                  | Telefon                               |
| ann.             |                                                                                                    |                          |                                       |
| Atanmıs:         | — Atanmamıs —                                                                                         | Yardım                   | Genel                                 |
| SLA planı:       | Default SLA                                                                                           | Konusu:                  | 0.04.0000.40:55                       |
| itiş Tarihi:     | 4.04.2020 13:55                                                                                       | Son Mesaj:<br>Son Vanit: | 2.04.2020 13.35                       |
|                  |                                                                                                    |                          |                                       |
| Kayıt Detay      | ari (1) Gorevier                                                                                      |                          |                                       |
| Deman EBOÖ       | L L 2 04 2020 13:55 tarafından göndərildi                                                             |                          |                                       |
| Usinan EROG      | LU 2.04.2020 15.55 tarannuan gonueniu                                                                 |                          |                                       |
| ütfen açık kal   | sın. Kapatmayın. Test kaydıdır.                                                                       |                          | 4                                     |
|                  |                                                                                                    |                          |                                       |
| P                | Osman EROĞLU tarafından 2.04.2020 13:55                                                               | Tarihinde oluşturuldu.   |                                       |
|                  |                                                                                                    |                          |                                       |
| Covan dör        | ndor Dabili Not Yayınla                                                                               |                          |                                       |
| Cevap goi        | Jaim Hot Fayma                                                                                        |                          |                                       |
| Kimden:          | Medipol Yardım Masası <helpdesk@medipol.ed< td=""><td>u.tr&gt; ▼</td><td></td></helpdesk@medipol.ed<> | u.tr> ▼                  |                                       |
| Alicilar:        | "Osman EROĞLU" <oeroglu@medipol.edu.t< td=""><td>r&gt;</td><td></td></oeroglu@medipol.edu.t<>         | r>                       |                                       |
|                  | Katılımcılar                                                                                          |                          |                                       |
| Reply To:        | All Active Recipients                                                                                 |                          |                                       |
| Vaniti           |                                                                                                    |                          |                                       |
| ranit:           | Bir hazır yanıt seçin                                                                                 | <b>v</b>                 |                                       |
| <> ¶             | 🗛 🗛 / U 👇 🗮 🅅                                                                                         |                          | الر                                   |
|                  |                                                                                                    |                          | e                                     |
| Yanıtınızı bu    | raya yazmaya başlayın. Üstten hazır yanıtları se                                                      | çip kullanın             |                                       |
|                  |                                                                                                    |                          |                                       |
|                  |                                                                                                    |                          |                                       |
|                  |                                                                                                    |                          |                                       |
|                  |                                                                                                    |                          |                                       |
|                  |                                                                                                    |                          |                                       |
| Dosyaları s      | ürükle ya da seç                                                                                      |                          |                                       |
|                  |                                                                                                    |                          |                                       |

# Kayıt Düzenleme

Kayıt detay ekranı üzerinde yer alan seçenekler ile kayıt üzerinde işlemler gerçekleştirilebilir.

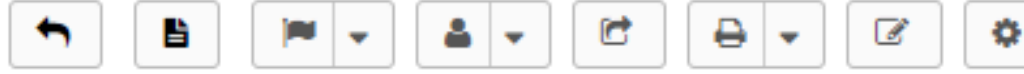

EDip(

Ŧ

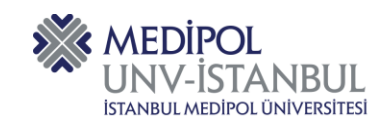

# Statü Değişikliği

Kayıt belirlenen statülerden birine atanabilir.

| •     | 5   | B      | • | 4   | -  |
|-------|-----|--------|---|-----|----|
|       | © Ç | özüldü |   |     |    |
| llanı | Øĸ  | apalı  |   | OĞL | U. |

#### Yeniden Atama

Kayıt işlemi yapacak kişi tarafından kendi üzerine veya birim içerisindeki başka birine ve/veya başka bir takıma yönlendirileceği zaman ilgili menüden atama yapılabilmektedir.

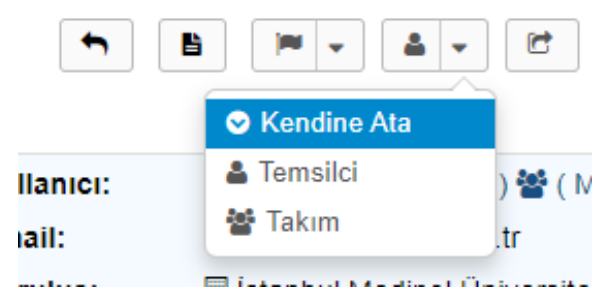

# Yönlendirme

Kaydın başka bir idari birim veya personel üzerinde işlem yapılması gerektiği durumda yönlendir seçeneği kullanılarak kayıt yönlendirilebilir.

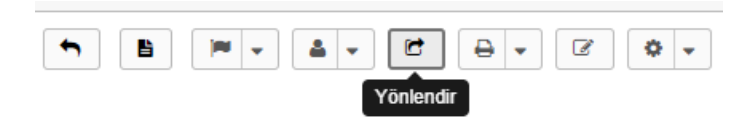

Açılana pencereden Bölüm seçeneği kullanılarak yönlendirme yapılacak idari birim seçimi yapılarak kayıt yönlendirilir. MEDIP

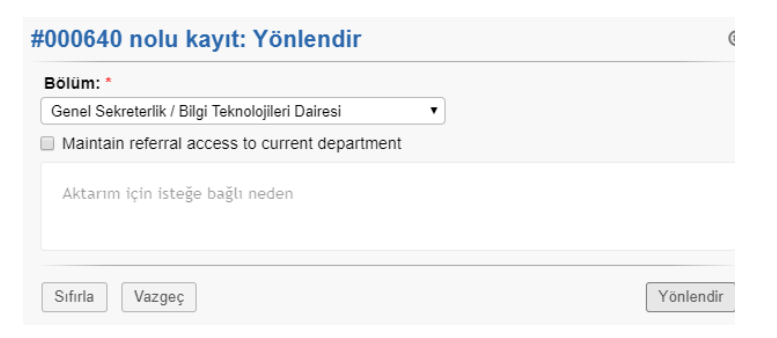

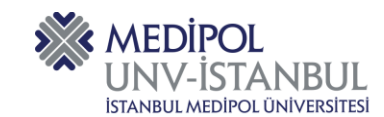

# MEDİPOL YARDIM MASASI KULLANICI KILAVUZU

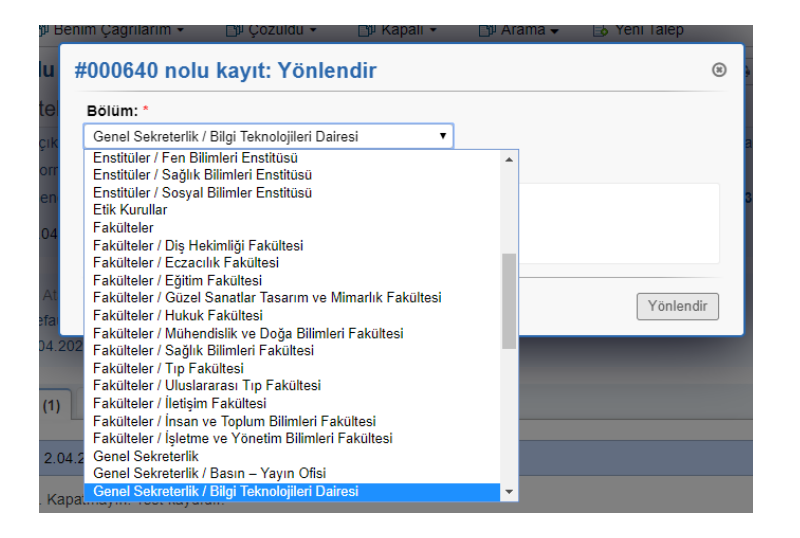

# Cevap Gönder

Kayıt sahibine kayıt üzerinde bilgi vermek, dönüş yapmak için kullanılır.

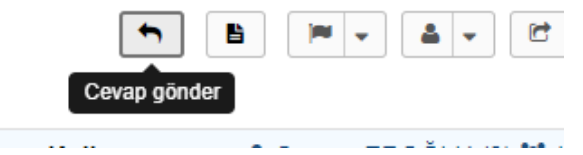

Altta yer alan metin alanı içerisine bilgi notu yazılabilir veya Yanıt seçiminden varsa önceden hazırlanmış hızlı yanıtlardan biri seçilebilir.

| Cevap gönder                                                                         | Dah                                                                              | li Not Ya                   | ayınla                                                                                                    |                         |                        |               |          |              |                |   |  |  |  |  |  |    |
|--------------------------------------------------------------------------------------|----------------------------------------------------------------------------------|-----------------------------|----------------------------------------------------------------------------------------------------|-------------------------|------------------------|---------------|----------|--------------|----------------|---|--|--|--|--|--|----|
| Kimden:                                                                              | Medipol                                                                          | Yardım N                    | /lasasi <h< th=""><th>elpdes</th><th>sk@med</th><th>lipol.ed</th><th>ı.tr&gt; ▼</th><th></th><th></th><th></th><th></th><th></th><th></th><th></th><th></th><th></th></h<> | elpdes                  | sk@med                 | lipol.ed      | ı.tr> ▼  |              |                |   |  |  |  |  |  |    |
| Alıcılar:                                                                            | Osman EROĞLU" <oeroglu@medipol.edu.tr><br/>Katılımcılar</oeroglu@medipol.edu.tr> |                             |                                                                                                    |                         |                        |               |          |              |                |   |  |  |  |  |  |    |
| Reply To:                                                                            | All Active                                                                       | All Active Recipients       |                                                                                                    |                         |                        |               |          |              |                |   |  |  |  |  |  |    |
| Yanıt:                                                                               | Bir hazı                                                                         | Bir hazır yanıt seçin 🔹     |                                                                                                    |                         |                        |               |          |              |                |   |  |  |  |  |  |    |
|                                                                                      |                                                                                  |                             |                                                                                                    |                         |                        |               |          |              |                |   |  |  |  |  |  |    |
| Yanıtınızı buraya                                                                    | Aa I                                                                             | başlayı                     | <u>U</u><br>n. Üstte                                                                                                    | <del>S</del><br>en hazi | i∎<br>1r yanıt         | ⊾<br>ları seç | 🖸        | anın         | 60 -           | - |  |  |  |  |  | 2  |
| Yanıtınızı buraya                                                                    | Aa<br>yazmaya<br>e ya da s                                                       | başlayı<br>ec               | <u>U</u><br>n. Üstte                                                                                                    | <del>S</del><br>en hazi | i <b>≡</b><br>Ir yanıt | Ları seç      | Cip kull | anın         | 69 -           | - |  |  |  |  |  | £* |
| Yanıtınızı buraya     Opsyaları sürük     mza:     Talan Durumu:                     | Aa I<br>yazmaya<br>e ya da s<br>• Hiçbi                                          | başlayı<br>eç<br>i          | U<br>n. Üstte                                                                                                    | <del>S</del><br>en hazi | ir yanıt               | Lari seç      | ¢ip kull | anın         | ω -            | _ |  |  |  |  |  | ~  |
| Anıtınızı buraya     Yanıtınızı buraya     O Dosyaları sürük imza:     Talep Durumu: | Aa I<br>yazmaya<br>e ya da s<br>® Hiçbi<br>Açık (şu                              | başlayı<br>eç<br>i<br>anda) | U<br>n. Üstte                                                                                                    | <del>S</del><br>m hazı  | ir yanıt               | Ları seç      | c kull   | anın<br>anın | ∝ -<br>Sıfırla |   |  |  |  |  |  | 2  |

Copyright © 2006-2020 Medipol Yardım Masası All Rights Reserved.

# Dahili Not

Kayıt üzerine sadece çözüm uygulayan personelin görebileceği notlar düşebilmeyi sağlar.

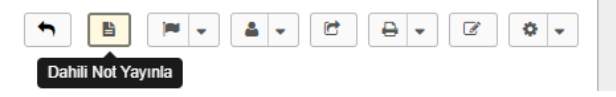

SEL MEDIP

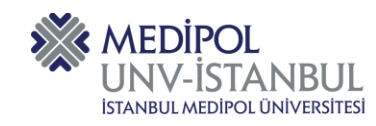

#### Altta yer alan metin alanı içerisine bilgi notu yazılabilir.

|               | C          | evap g                                   | jönder  |          | ahili N | lot Yay | /ınla |   |   |    |   |    |    |   |      |      |      |      |   |
|---------------|------------|------------------------------------------|---------|----------|---------|---------|-------|---|---|----|---|----|----|---|------|------|------|------|---|
| Dahili Not: * |            | Not başlığı - notun özetl (isteğe bağlı) |         |          |         |         |       |   |   |    |   |    |    |   |      |      |      |      |   |
|               | $\diamond$ | ¶                                        | A       | Aa       | в       | T       | U     | ÷ | ≔ | :. | ⊡ | == | 69 | - |      |      |      | e?   | • |
|               | Not        | detay                                    | ları    |          |         |         |       |   |   |    |   |    |    |   |      |      |      |      |   |
|               | ⊕ Do       | osyalar                                  | ı sürül | kle ya c | la seç  |         |       |   |   |    |   |    |    |   | <br> | <br> | <br> | <br> |   |

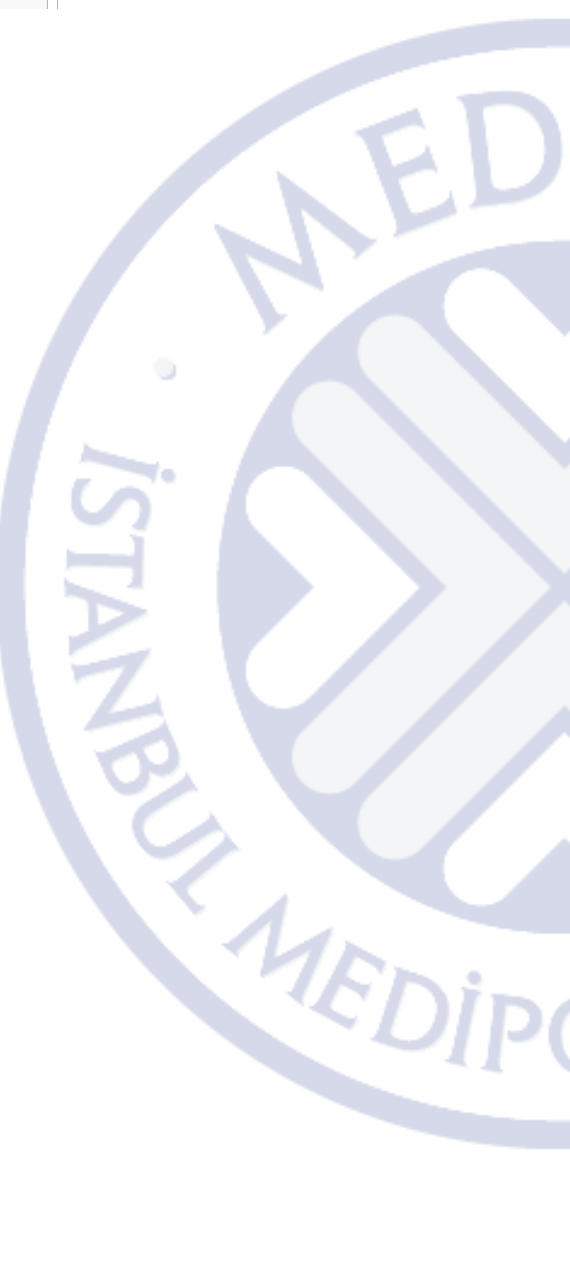

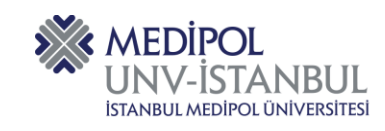

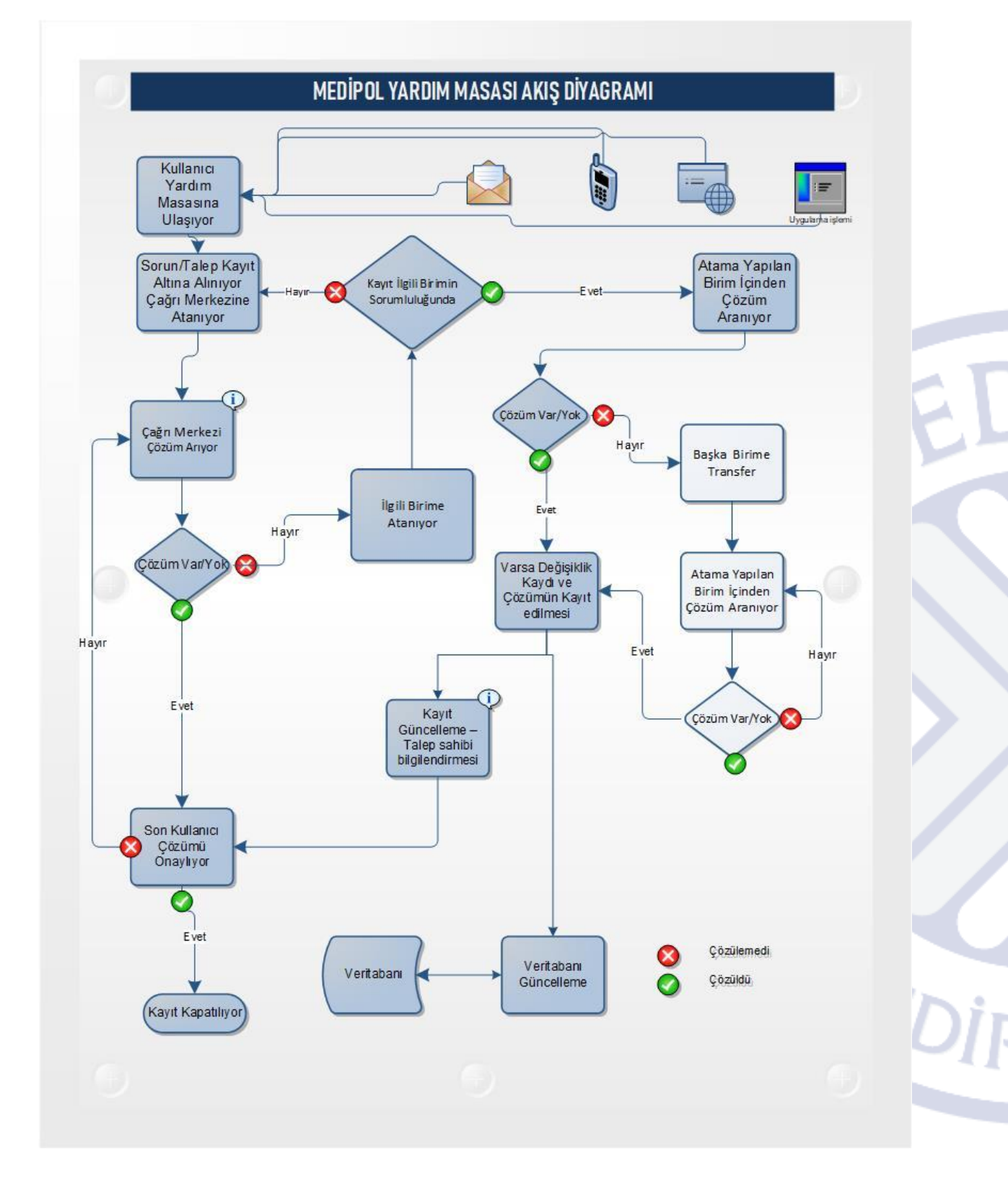

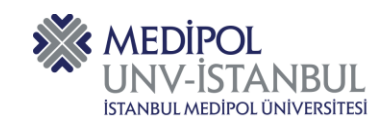

\*\*\* Dokümanın güncel hali için lütfen <u>https://www.medipol.edu.tr/universite/genel-sekreterlik/bilgi-teknolojileri-dairesi/sikca-sorulan-sorular/medipol-yardim-masasi</u> adresini ziyaret edin.

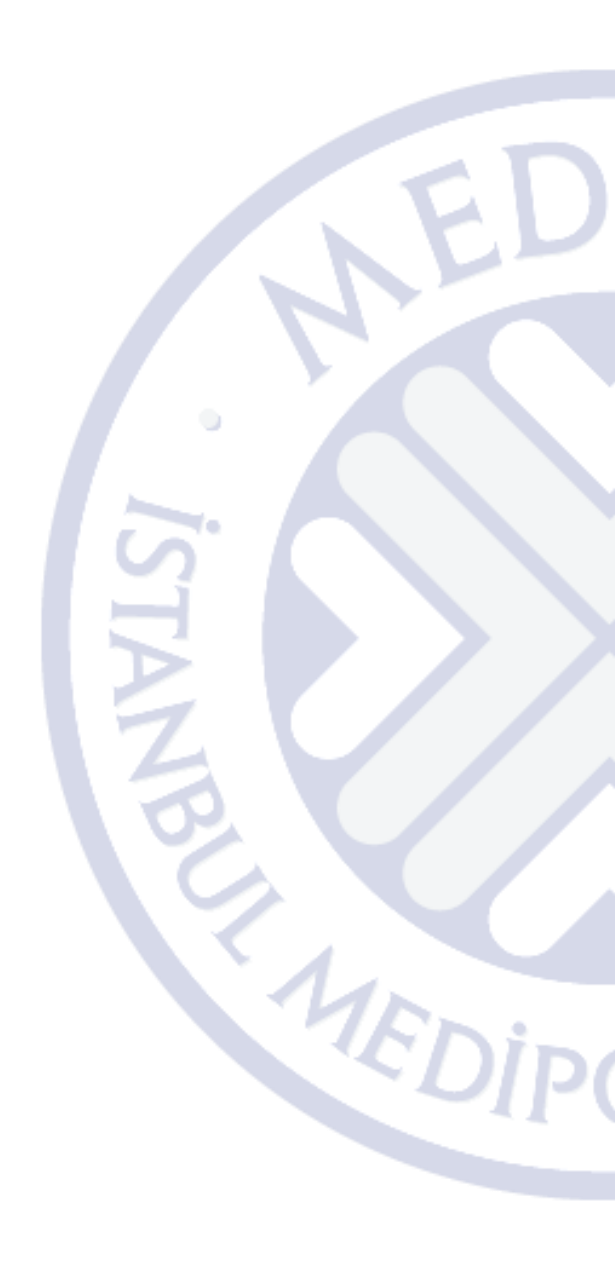